# HOW TO USE THE SD JOURNAL WITH SQUID

#### What is Squid?

Squid is an android app that lets you take handwritten notes on your android tablet or phone. Squid lets you take advantage of active pens on capable devices to use your digital journal such as SD Journal. It also gives you the options where you can sketch anything from handwritten text, typed text, shapes, and images.

Download Squid from Google Play Store

#### Getting started with SD Journal in Squid.

Open the Squid app on your device and tap on the "+" icon at the bottom right corner of your screen to import your SD Journal into the app.

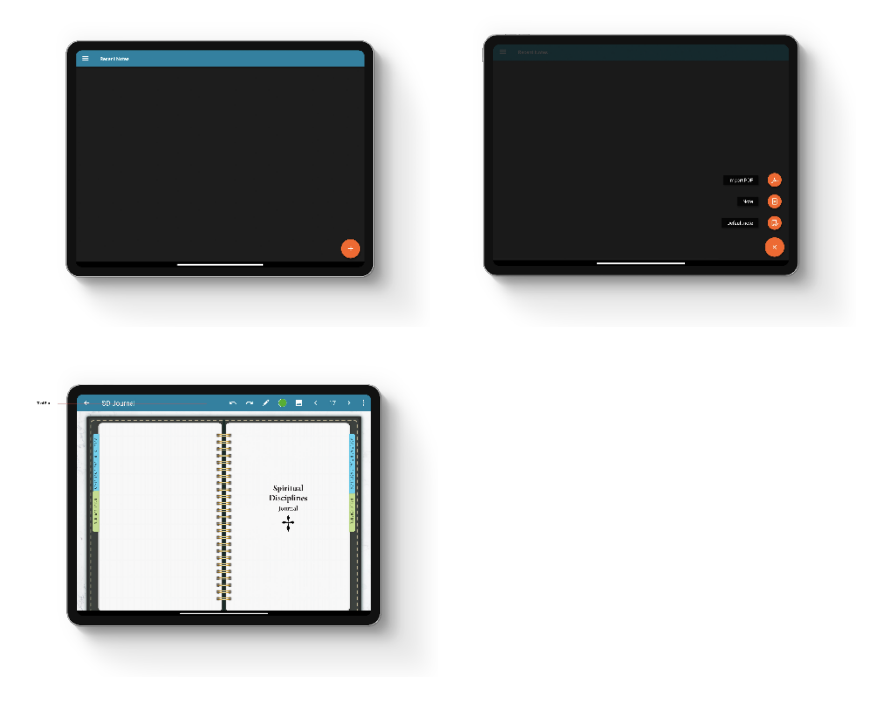

#### **Typing Text**

- 1. Tap **I**.
- 2. Tap the screen to place the cursor on a line.

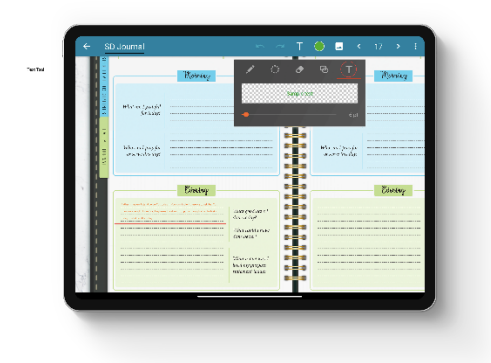

### Adding Handwritten text

- 1. Tap 🚺 .
- 2. Use a finger or stylus to write anywhere.

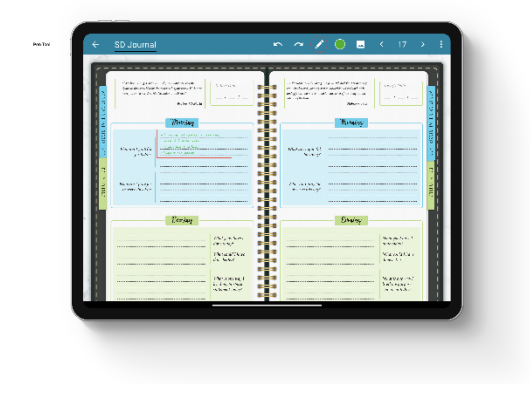

### Editing Highlighted text or Handwritten text

- 1. Tap .
- 2. Drag the selection handle as desired over highlighted text or handwritten text.
- 3. To change the highlight color, handwritten text color or stroke by using the menu that appears on the top bar of the app.
- 4. You would have other options such as copy, paste and delete.

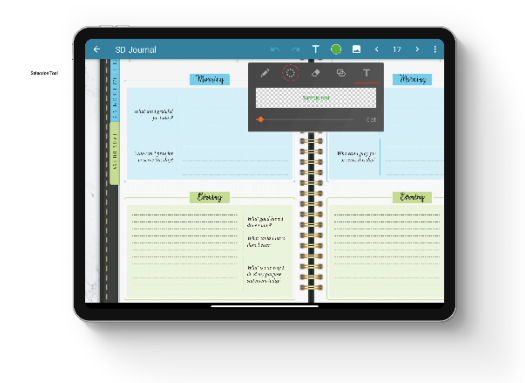

## **Eraser Tool**

- 1. Tap 🕭 .
- 2. Drag over a handwritten stroke or highlight to erase it.

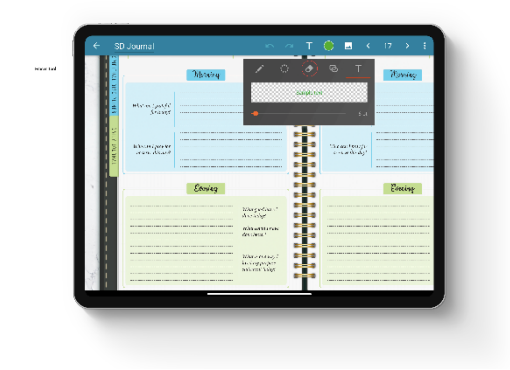

## Highlighting text

- 1. Tap 🖊 .
- 2. Drag the highlight handle as desired over the area that needs to be highlighted.

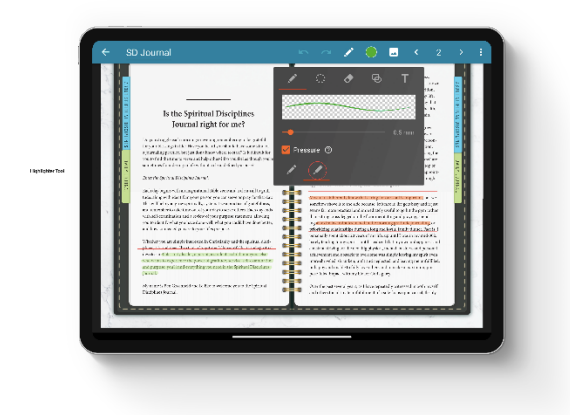